## **Employer Instructions for Initiating BEAS State Registry Check**

## Once an Employer initiates a BEAS State Registry Check through DocuSign, the form will continue through the process as outlined below:

- > The form will automatically be delivered to the Employee email address that is entered in Step 2.
- > The employee will complete the Employee Information section of the form.
- > The form will automatically be emailed to the NH BEAS State Registry.
- > NH BEAS State Registry will complete the form.
- The completed form will automatically be delivered to the Employer and Employee email addresses that are provided in Step 2.

## Employers wishing to initiate a New Hampshire BEAS State Registry Check:

- 1. Select the link to initiate the BEAS Registry Check Consent Form: <u>BEAS Registry</u> <u>check.</u>
- 2. Complete the PowerForm Signer Information

|                         | PowerForm Signer Information                                                                                                    |   |                                  |
|-------------------------|----------------------------------------------------------------------------------------------------|---|----------------------------------|
|                         | Please complete this information to start a BEAS State Registry<br>Consent Form.                                                                                   |   |                                  |
|                         | Both the employer and prospective employee will need to<br>complete their section of the form. The form will be sent via email<br>to the individuals entered here. |   |                                  |
|                         | If the prospective employee is less than 18 years old, enter their<br>parent or legal representative.                                                              |   |                                  |
|                         | Please enter your name and email to begin the signing process.                                                                                                    |   |                                  |
|                         | Employer                                                                                                    |   |                                  |
|                         | Your Name: *                                                                                                    |   |                                  |
| Employer Name           | Full Name                                                                                                    |   |                                  |
| · · / · · ·             |                                                                                                    |   |                                  |
|                         | Your Email: *                                                                                                    |   |                                  |
| Employer Email ———      | Email Address                                                                                                    |   |                                  |
|                         | Please provide information for any other<br>signers needed for this document.                                                                                      |   |                                  |
|                         | Prospective Employee                                                                                                    |   |                                  |
|                         | Name                                                                                                    |   |                                  |
|                         | Full Name                                                                                                    | + | Prospective Employee Name        |
|                         |                                                                                                    |   | ,                                |
|                         | Email:                                                                                                    |   | Due en estive Frendevie e Frendi |
|                         | Email Address                                                                                                    | • | Prospective Employee Email       |
|                         |                                                                                                    |   |                                  |
|                         |                                                                                                    |   |                                  |
| Soloct Pogin Signing    |                                                                                                    |   |                                  |
| Select Deglii Sigilling | BEGIN SIGNING                                                                                                    |   |                                  |

3. Accept the Electronic Record and Signature Disclosure and select Continue

|                  | Please Review & Act on These Documents                                                            |                                  |                      |                      | DHHS         |                     |  |
|------------------|---------------------------------------------------------------------------------------------------|----------------------------------|----------------------|----------------------|--------------|---------------------|--|
|                  | BEAS State Registry<br>DCISS                                                                      |                                  |                      |                      |              | Powered by DocuSign |  |
|                  | Please provide information and sign where indicated.                                              |                                  |                      |                      |              |                     |  |
| Click the "I     | Please read the Electronic Record and Signature D I agree to use electronic records and signature | isclosiure.<br>ei.               |                      | CONTINUE             | FINISH LATER | OTHER ACTIONS +     |  |
|                  |                                                                                                   | concerning me to:                |                      |                      |              |                     |  |
| naree to use 🛛 🦨 |                                                                                                   | Employer Contact                 |                      |                      |              |                     |  |
| ugree to use     |                                                                                                   | Mailing Address:                 |                      |                      |              |                     |  |
| electronic       |                                                                                                   | City/State/Zip:                  |                      |                      |              |                     |  |
|                  |                                                                                                   | Email denise m.towie@dhhs.nh.pov |                      |                      |              |                     |  |
| records and      |                                                                                                   |                                  | Employee Information |                      |              |                     |  |
| cianaturos"      |                                                                                                   | Last name:                       | First name:          | Middle Initial:      |              |                     |  |
| signatures       |                                                                                                   | Mailing address:                 | City/State/Zip:      |                      |              |                     |  |
| check box        |                                                                                                   | Telephone:                       |                      | Gender:  Female Male |              |                     |  |

4. Complete the Employer Information Section and Select Finish.

| Please review the documents below. | FINISH LATER OTHER ACTIONS +                                                                                                    |  |
|------------------------------------|----------------------------------------------------------------------------------------------------|--|
|                                    | Q Q ±                                                                                                    |  |
| START                              | Doudge franker D. 1957/19. 704-076 BBC 0746495151<br>State of New Hangahite<br>Development of the Control Control Contro |  |
|                                    | (R\$A 161-F-49')                                                                                                    |  |
|                                    | Employer Information                                                                                                    |  |
|                                    | 1 hardry adhotos he release of any adult abuse neglect, and/or exploitation record that you may find<br>Employeer/synacy.<br>Employeer Contact.<br>Chy Status Zo                                                                                                    |  |
|                                    | Last name: First name:Middle Initiat:                                                                                                    |  |
|                                    | Mailing addressCity/State/Zip:                                                                                                    |  |
|                                    | Terphone Gender   Female   Male                                                                                                    |  |
|                                    | Errein                                                                                                    |  |
|                                    | Free informing the section graduate manage active. Each larger that the section of the section of the section o   |  |
|                                    | Last Fame Bark Jame Bark Jame Kida Call                                                                                                    |  |
|                                    | Date of Brith: Month Day. Year Last 4 Dials of Social Security #                                                                                                    |  |
|                                    | Position                                                                                                    |  |
|                                    | I understand that the information disclosed and provided by BEAS, under this State Registry Consent Form, is<br>intended for use by the above-named employer in conjunction with my employment/volunteering,                                                                                                    |  |

You will have the option to download and save a copy or print.

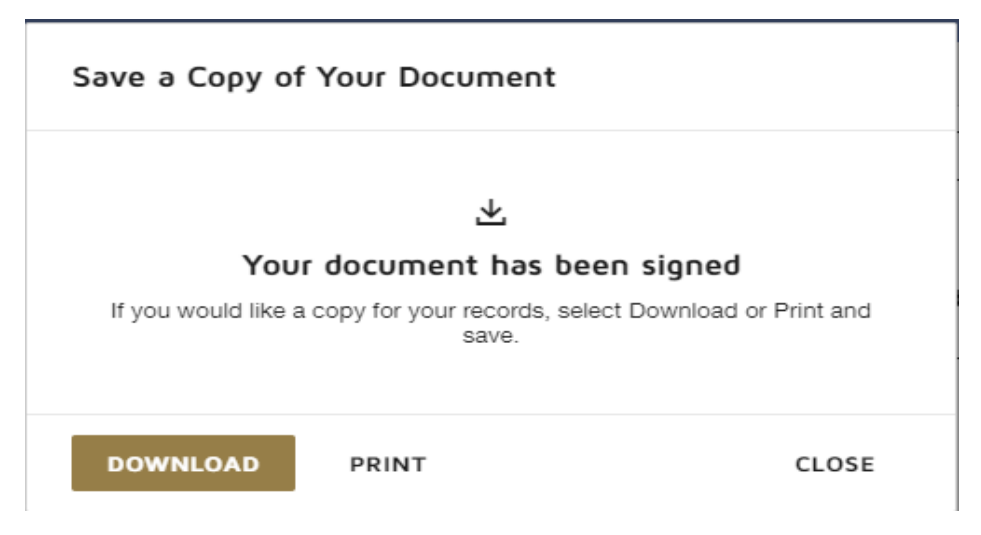

You have successfully initiated the NH BEAS State Registry check and no further Employer action is required.